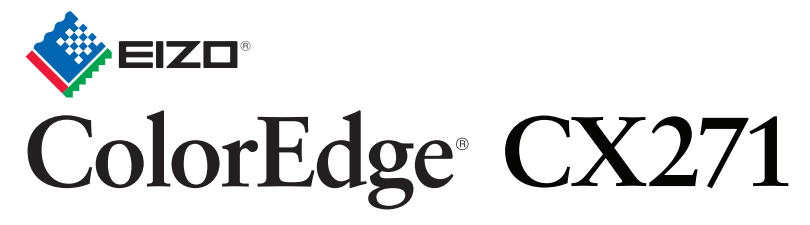

Kolorowy monitor LCD kalibracji

### Podręcznik instalacji

PM200

W tym ColorNavigator.

#### Ważne

Aby korzystać z urządzenia w sposób bezpieczny i wydajny, należy dokładnie zapoznać się z informacjami zawartymi w PRECAU-TIONS (ŚRODKI OSTROŻNOŚCI), niniejszym Podręczniku instalacji oraz Podręczniku użytkownika zapisanymi na dysku CD-ROM.

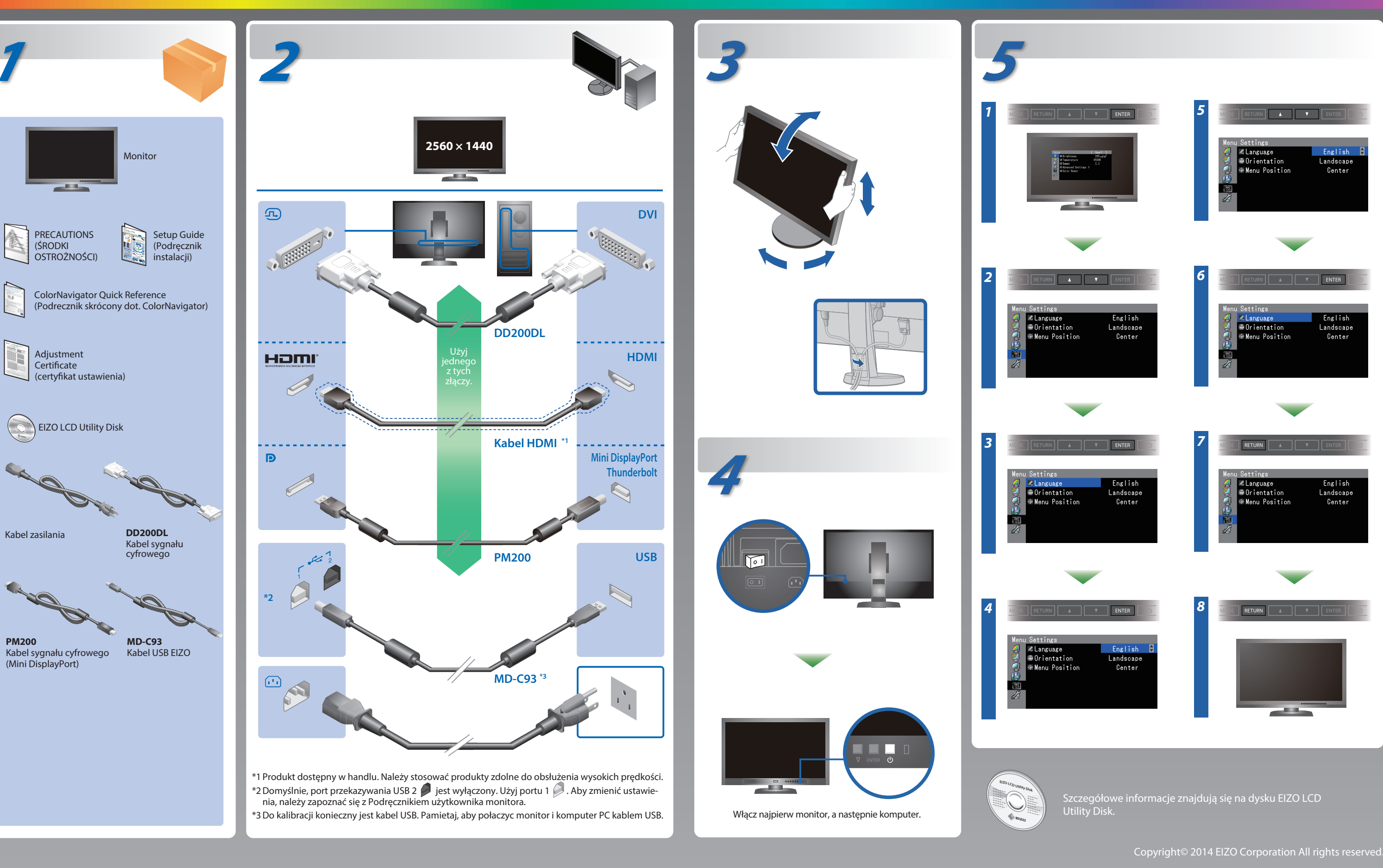

## ColorNavigator

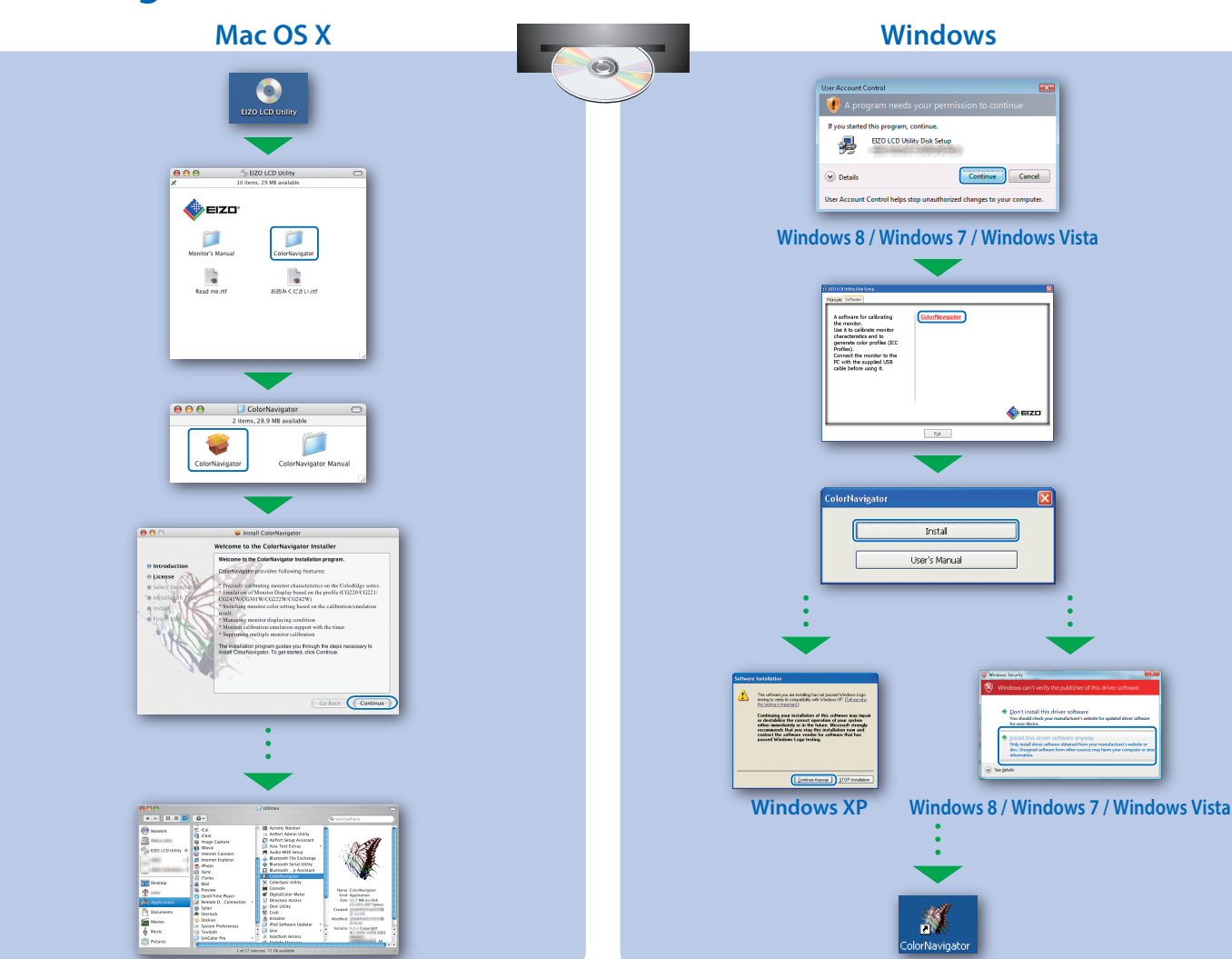

## SelfCorrection

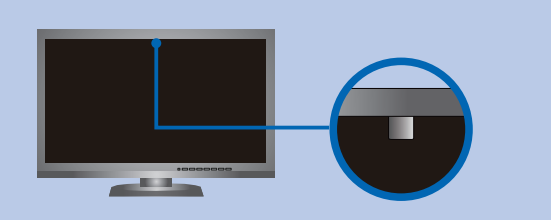

- Aby nie wpłynąć na dokładność pomiaru wbudowanego czujnika, należy uważać, aby nie zmieniać w otoczeniu natężenia światła, które przedostaje się do wbudowanego czujnika podczas pomiaru.
- Zaleca się korzystanie z pokrywy monitora.
- Podczas pomiaru nie zbliżaj twarzy lub innych obiektów do monitora i nie zaglądaj do czujnika.
- Ustaw monitor w miejscu gdzie światło nie przedostaje się bezpośrednio do czujnika.

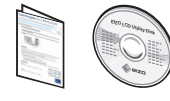

• Instrukcje obsługi znajdziesz w rozdziale "Podręcznik skrócony" oraz w Podręczniku użytkownika ColorNavigator (na płycie CD-ROM).

 Szczegółowe informacje na temat funkcji SelfCorrection można znaleźć w instrukcji obsługi monitora, dołączonej na płycie CD-ROM.

### **Obracanie Monitora**

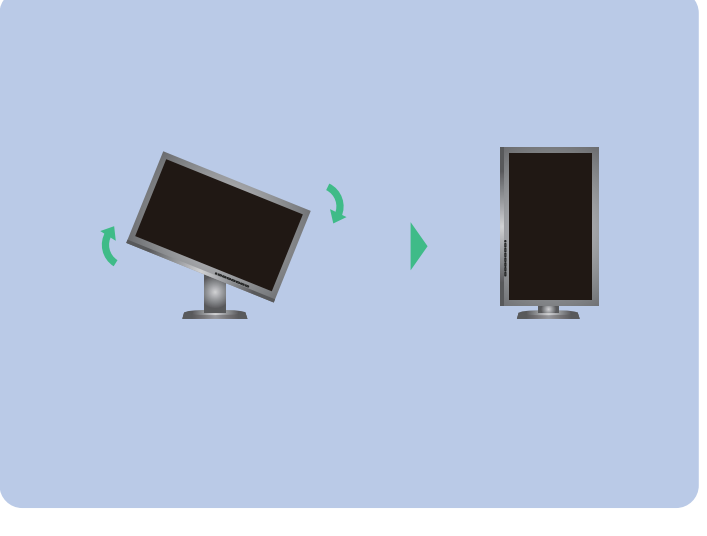

# Problem braku obrazu

Jeśli na monitorze nie jest wyświetlany żaden obraz, nawet po wykonaniu p przedstawicielem firmy EIZO.

| Problem               |                                                                                                    |
|-----------------------|----------------------------------------------------------------------------------------------------|
| Brak obrazu           | Wskaźnik zasilania nie świeci.                                                                                                    |
|                       | Wskaźnik zasilania świeci na niebie-<br>sko.                                                                                                    |
|                       | Wskaźnik zasilania świeci na<br>pomarańczowo.                                                                                                    |
|                       | Wskaźnik zasilania miga na<br>pomarańczowo i niebiesko.                                                                                                    |
|                       | Ten komunikat jest wyświetlany w<br>przypadku braku sygnału<br>wejściowego.<br>Przykład:<br>No Signal<br>DisplayPort<br>fH: 0.0kłz<br>fY: 0.0kłz<br>fY: 0.0kłz<br>fY: 0.0kłz       |
| Pojawi się komunikat. | Ten komunikat wskazuje, że sygnał<br>wejściowy nie należy do określonego<br>zakresu częstotliwości. (Taka<br>częstotliwość sygnału jest wyświetlana<br>na purpurowo.)<br>Przykład: |

#### Jeśli na monitorze nie jest wyświetlany żaden obraz, nawet po wykonaniu poniższych czynności naprawczych, należy skontaktować się z lokalnym

#### Możliwa przyczyna i sposób naprawy

- Sprawdź, czy kabel zasilania jest prawidłowo podłączony.
  Włącz główny włącznik zasilania.
- ・Naciśnij 也 .
- Wyłącz główne zasilanie, a następnie włącz je ponownie po kilku minutach.
- Zwiększ wartości "Brightness" (Jaskrawość) oraz "Gain" (Wzmocnienie) w menu Regulacja.
- Przełącz sygnał wejściowy za pomocą przycisku SIGNAL .
   Kliknij przycisk myszy lub naciśnij dowolny klawisz na klawiaturze.
   Sprawdź, czy komputer jest włączony.
- Urządzenie podłączone za pomocą DisplayPort / HDMI ma problem. Rozwiąż problem, wyłącz monitor, a następnie włącz go ponownie. Aby uzyskać dalsze informacje, patrz Podręcznik użytkownika urządzenia wyjściowego.
- Przyczyną wyświetlenia tego komunikatu może być fakt, że niektóre komputery nie wysyłają sygnałów przez krótki czas po uruchomieniu.
- Sprawdź, czy komputer jest włączony.
- Sprawdź, czy kabel sygnału jest prawidłowo podłączony.
- Przełącz sygnał wejściowy za pomocą przycisku SIGNAL .

 Sprawdź, czy ustawienia komputera odpowiadają wymaganiom rozdzielczości i częstotliwości odświeżania pionowego monitora.
 Uruchom ponownie komputer.

- Zmień tryb wyświetlania na odpowiedni za pomocą
- oprogramowania narzędziowego karty graficznej. Szczegółowe informacje można znaleźć w instrukcji karty graficznej.
- fD : Zegar sterujący plamki
- fH : Częstotliwość odchylania poziomego
- fV: Częstotliwość odchylania pionowego